#### **Brilliant Technologies Company**

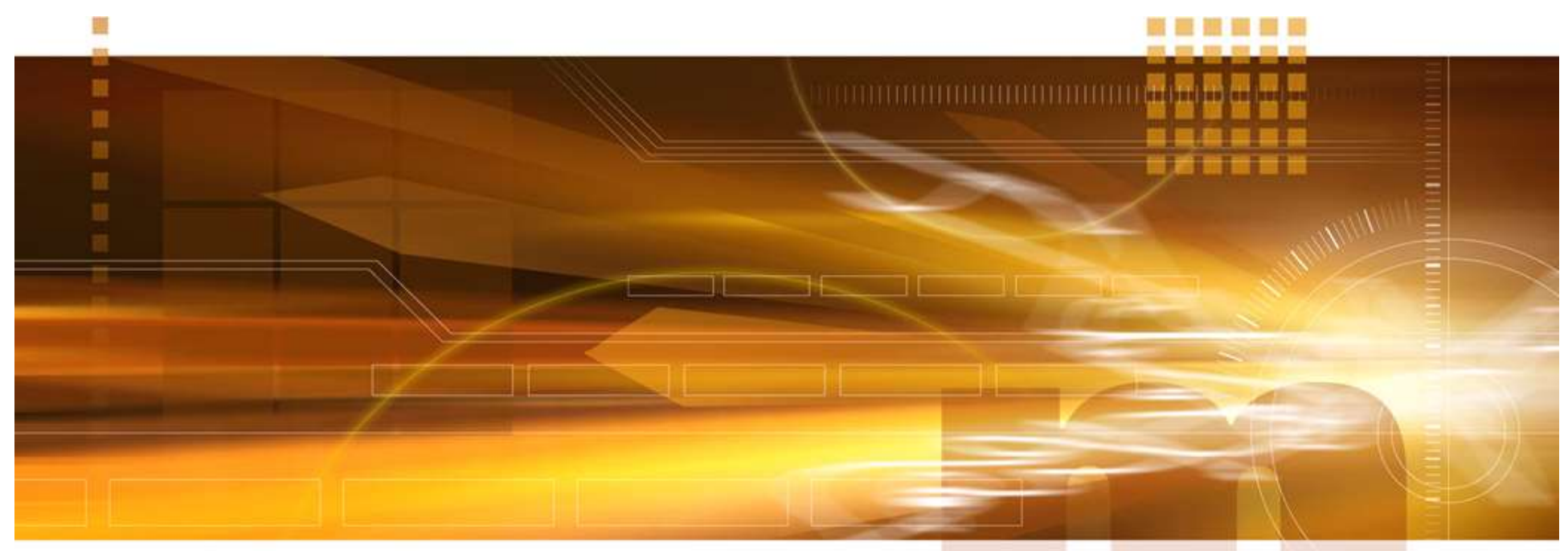

### macnica

# Libero SoC のproxy設定V2.0技術統括部Libero SoC v12.3

2020年4月

Confidential

## Proxy 設定

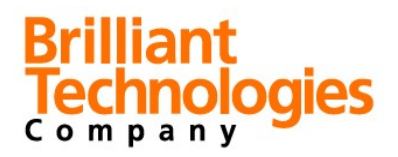

- Libero SoC の Proxy 設定
- ネットワーク環境により設定が必要
  - ①「Project」メニューを選択
  - ②プルダウン・メニューより「Preferences...」を選択

| ) | Project ile Edit View Design Tool | s Help       |  |  |  |
|---|-----------------------------------|--------------|--|--|--|
| [ | New Project                       | Ctrl+N       |  |  |  |
| 6 | 🚰 Open Project                    | Ctrl+O       |  |  |  |
|   | × <u>C</u> lose                   |              |  |  |  |
| l | 🚽 <u>S</u> ave                    | Ctrl+Shift+S |  |  |  |
| 8 | 🛃 Save E:¥sample¥Top¥Top.prjx As  | Ctrl+Shift+A |  |  |  |
| ł | Archive Project                   |              |  |  |  |
| Ę | Project Settings                  |              |  |  |  |
|   | Tool Profiles                     |              |  |  |  |
|   | Vault/Repositories Settings       |              |  |  |  |
|   | Preferences                       |              |  |  |  |
|   | Execute Script                    | Ctrl+U       |  |  |  |
|   | <u>E</u> xport Script File        |              |  |  |  |
|   | Recent Projects                   | )            |  |  |  |
|   | 200                               | 20102        |  |  |  |

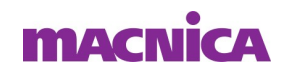

## IP catalog Oupdate

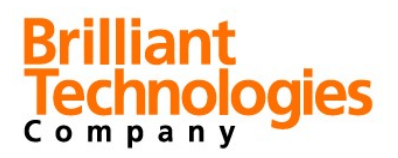

## Proxy設定

- ①「Proxy」を選択
- ② "Use a proxy server" をチェック
  - 「Proxy name:」にProxy名を記述
  - 注) Proxy名等の詳細は御社のシステム管理者へお問い合わせ下さい。
- ③「OK」を選択

| Preferences                              |                           |                                             |    |     |     |
|------------------------------------------|---------------------------|---------------------------------------------|----|-----|-----|
| Software update                          | An Internet co            | nnection is used to update some data files. |    |     |     |
| Log window<br>Startup<br>Internet Access | Vise a pro<br>Proxy name: | y server<br>proxy.macnica.co.jp:100         |    |     | Ĩ   |
| Text editor<br>IP Cores                  |                           |                                             |    |     |     |
| Licence Options<br>Proxy                 |                           |                                             |    |     |     |
|                                          |                           |                                             |    |     |     |
|                                          |                           |                                             |    |     |     |
| Help                                     |                           | 3                                           | ОК | Car | nce |

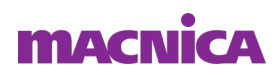

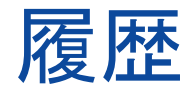

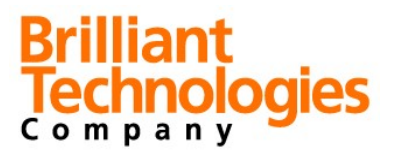

#### ■ 改版

| リビジョン | 日付      | 概要                   |
|-------|---------|----------------------|
| V1.0  | 2019年5月 | 新規作成                 |
| V2.0  | 2020年4月 | Libero SoC V12.3 に対応 |
|       |         |                      |

弊社より資料を入手されたお客様におかれましては、下記の使用上の注意を一読いただいた上でご使用ください。

- 1. 本資料は非売品です。許可なく転売することや無断複製することを禁じます。
- 2. 本資料は予告なく変更することがあります。

3. 本資料の作成には万全を期していますが、万一ご不明な点や誤り、記載漏れなどお気づきの点がありましたら、弊社までご一報いただければ幸いです。

- 4. 本資料で取り扱っている回路、技術、プログラムに関して運用した結果の影響については、責任を負いかねますのであらかじめご了承ください。
- 5. 本資料は製品を利用する際の補助的な資料です。製品をご使用になる場合は、英語版の資料もあわせてご利用ください。

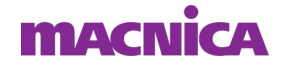